## ADD PAGE NUMBERS IN WORD 2010

http://www.tutorialspoint.com/word/word\_add\_page\_numbers.htm

Copyright © tutorialspoint.com

Microsoft Word automatically assign page numbers on the pages of your document. Typically, page numbers are printed either in header or footer but you have option also can display the page number in the left or right margins at the top or the bottom of a page.

## Add Page Numbers:

Following are the simple steps to add page numbers in a word document.

**Step 1:** Click the **Insert tab**, and click **Page Number** button available in header and footer section. This will display a list of options to display page number at the top, bottom, current position etc.

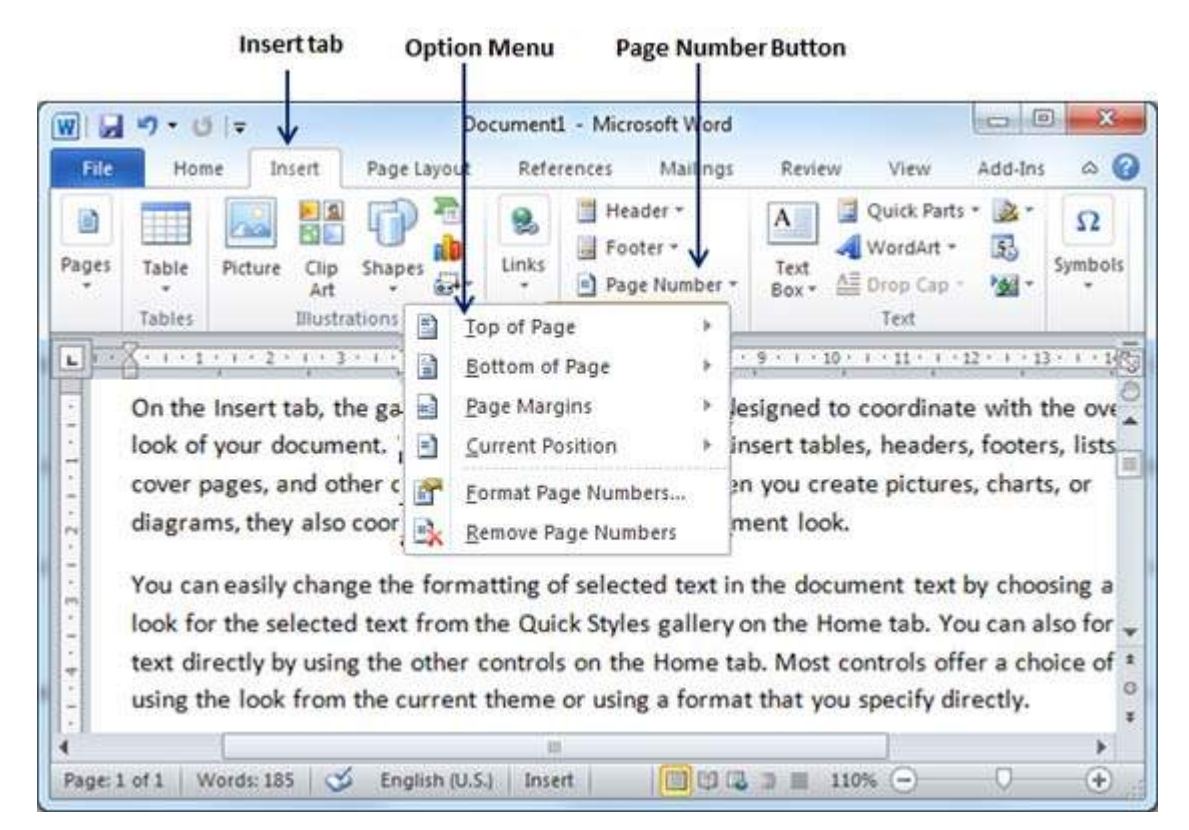

**Step 2:** When you move your mouse pointer over the available options, it displays further styles of page numbers to be displayed. For example when I take mouse pointer at **Bottom of Page** option it displays following list of styles.

| 👿 🗔 🤊 - U 🖙 🗸                  | Document1 - Microsoft Wor                                                   | d 🛛 🕞 🕺                                                                        |
|--------------------------------|-----------------------------------------------------------------------------|--------------------------------------------------------------------------------|
| File Home Insert F             | Page Layout References Mailing                                              | gs Review View Add-Ins 🛆 🕝                                                     |
| angle<br>all Number 1          | Page Number                                                                 | A Quick Parts * A Symbols<br>Text<br>Box * ΔΞ Drop Cap * 24 *                  |
| 1410                           | I Iop of Page                                                               | 100.<br>- 9 - 1 - 10 - 1 - 11 - 1 - 13 - 1 - 13 - 1 - 10 <sup>0</sup>          |
| in Number 2                    | <u>B</u> ottom of Page<br><u>Page Margins<br/><u>Page Margins </u><br/></u> | lesigned to coordinate with the over<br>insert tables, headers, footers, lists |
| ain Number 3                   | Eormat Page Numbers                                                         | en you create pictures, charts, or ment look.                                  |
| lage X<br>cont Bar 1<br>Notice | e formatting of selected text<br>t from the Quick Styles galler             | in the document text by choosing a<br>y on the Home tab. You can also for      |

| Access that 2 | current theme or using                                      | a format that you specify                                                                                       | y directly. |               |
|---------------|-------------------------------------------------------------|----------------------------------------------------------------------------------------------------|-------------|---------------|
| advaid        |                                                             |                                                                                                    |             | +             |
|               | glish (U.S.) Insert                                         | 110% -                                                                                                    | 0           | - (+)         |
| Accent Bar 3  | Accounter Scienting and and and and and and and and and and | I have the second second second second second second second second second second second second second second se |             | in the second |
|               | Page Number S                                               | tyles                                                                                                    |             |               |
|               |                                                             | 11 T 10 T 10 T 10 T 10 T 10 T 10 T 10 T                                                                         |             |               |

**Step 3:** Finally select of the page number styles which you like most. I selected **Accent Bar 1** style by clicking over it. After this step you will enter in Page Footer modification mode, so you would have to click **Close Header and Footer** button to come out of footer edit mode.

You can format your page numbers using **Format Page Numbers** option available under the listed options.

| ]  🛃 🕫 • O   =  | Docum                       | ent1 - Microsoft Wor<br>nces Mailings Revi | rd<br>ew View | Add-Ins          | Heade        | Design            | 3     |
|-----------------|-----------------------------|--------------------------------------------|---------------|------------------|--------------|-------------------|-------|
| Header *        | Quick Parts -               | Go to Go to                                | Options       | : 1.25<br>: 1.25 | cm 0<br>cm 0 | Close Header      |       |
| Header & Footer | Insert                      | Navigation                                 |               | Posit            | tion         | Close             |       |
|                 | . 2 . 1 . 3 . 1 . 4 . 1 . 5 | 5 * 1 * 6 * 1 * 7 <u>*</u> 1               | 18111         | 9 • 1 • 10       | · · · II ·   | 1 + 12 + 1 + 13 + | 1.51  |
| <u>-</u> 8      | · 2 · 1 · 3 · 1 · 4 · 1 · 1 | 5 • 1 • 6 • 1 • 7 <u>•</u> 1               |               | 9 • 1 • 10       | · · · II ·   | 1 - 12 - 1 - 13 - | 1.1   |
|                 | · 2 · 1 · 3 · 1 · 4 · 1 · 1 | 5 · 1 · 6 · 1 · 7 · <u>1</u> i             |               | 9 • • • 10       |              | 1 + 12 + 1 + 13 + | 1 • 1 |
| I Page<br>↑     | · 2 · 1 · 3 · 1 · 4 · 1 · 1 | 5 • 1 • 6 • 1 • 7 • <u>4</u> 1             | × 8 × 1 × 1   | 9 • • • 10       | • • • 11 •   | 1 + 12 + 1 + 13 + |       |

**Inserted Page Number** 

## **Remove Page Numbers:**

Following are the simple steps to remove page numbering from a word document.

**Step 1:** Click the **Insert tab**, and click **Page Number** button available in header and footer section. This will display a list of options to display page number at the top, bottom, current position etc and at the bottom you will have **Remove Page Numbers** option. Just click this option and it will delete your all the page numbers set in your document.

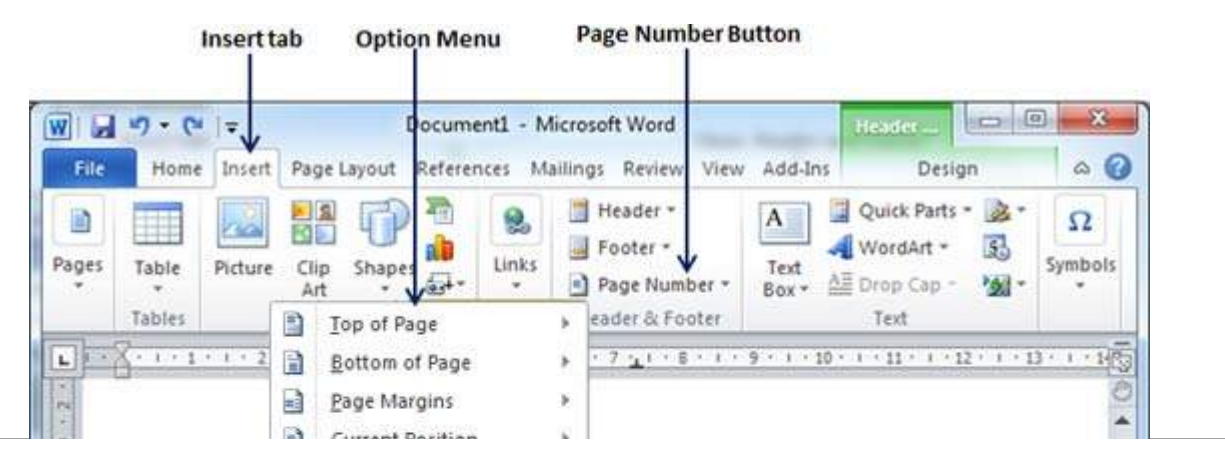

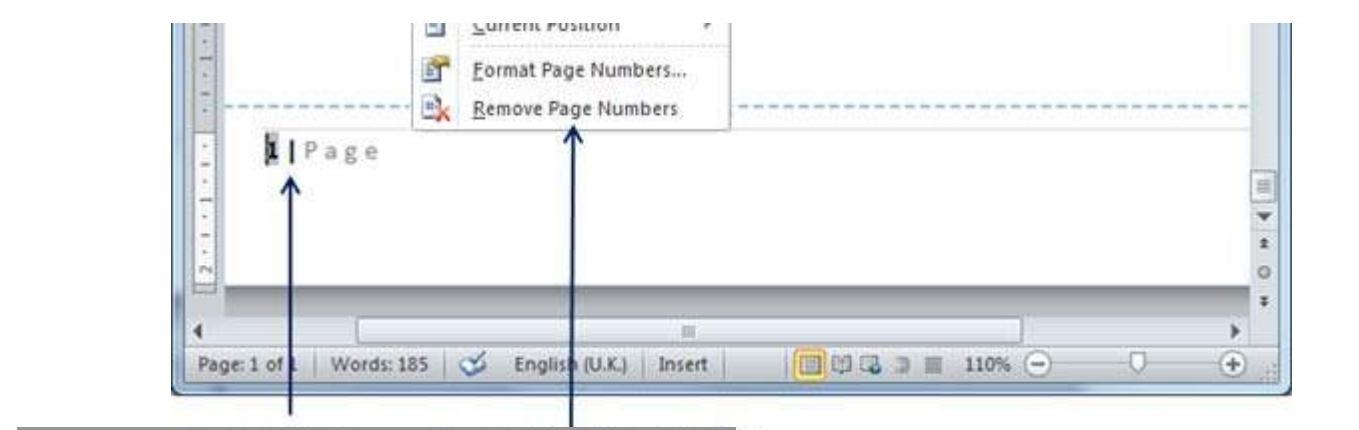

Loading [MathJax]/jax/output/HTML-CSS/fonts/TeX/fontdata.js